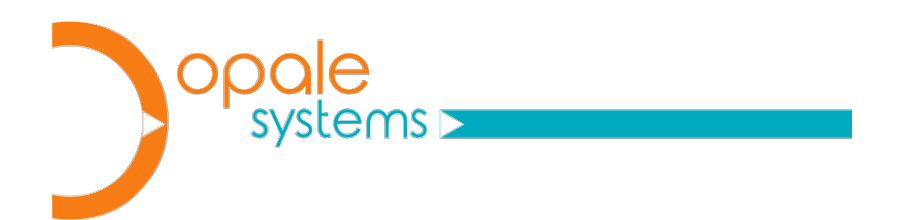

# **Opale 5G Robot**

## Installation Guide

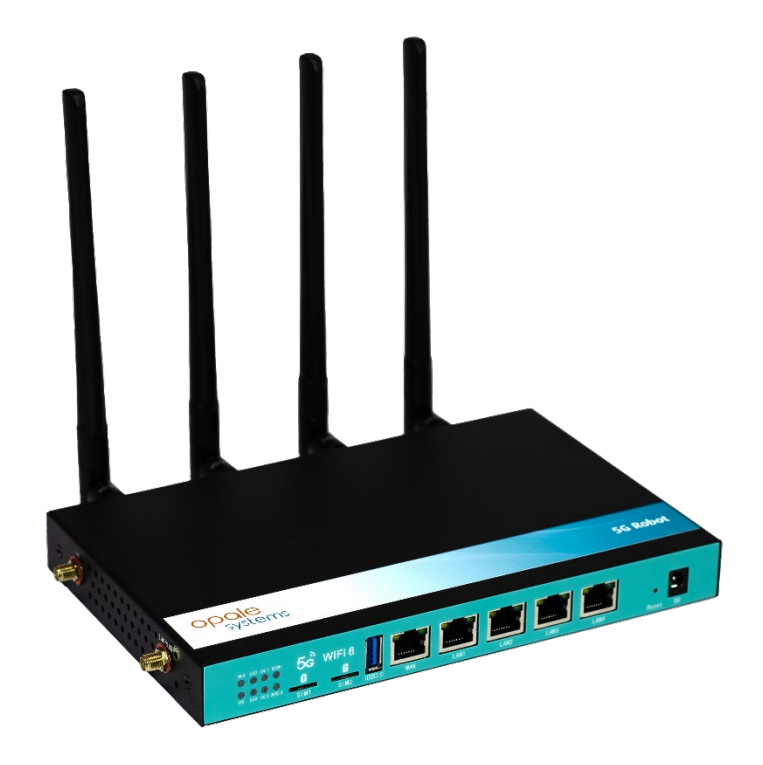

## **1 GENERAL INFORMATION**

| Copyright<br>Notice | ©2025 Copyright Opale Systems SAS                                                                                                    |  |  |  |  |
|---------------------|----------------------------------------------------------------------------------------------------|--|--|--|--|
|                     | Edited in France, April 2025.                                                                                                    |  |  |  |  |
|                     | All rights reserved. This product and its related documentation are protected by copyright<br>and distributed under Opale Systems licenses to its authorized users only. Authorized users<br>who have purchased one or more Opale Systems products described herein can download<br>and print a copy of this publication.                                       |  |  |  |  |
|                     | No part of this product or its related documentation may be reproduced, adapted or translated without prior written authorization of Opale Systems. The information contained herein is subject to change without prior notice.                                                                                                    |  |  |  |  |
|                     | Opale System SAS                                                                                                    |  |  |  |  |
|                     | FRANCE                                                                                                    |  |  |  |  |
|                     | http://www.Opale Systems.com                                                                                                    |  |  |  |  |
|                     | Emails: <a href="mailto:support@opalesystems.com">support@opalesystems.com</a>                                                                                                    |  |  |  |  |
| Trademarks          | All other products mentioned herein may be trademarks or registered trademarks of their respective companies and are hereby acknowledged.                                                                                                    |  |  |  |  |
| Disclaimer          | Information contained herein supersedes preliminary specifications or data sheets of the product as well as earlier versions of this publication, if any.                                                                                                    |  |  |  |  |
|                     | While every effort has been made to ensure the accuracy of this publication, Opale Systems assumes no liability for omissions or editorial errors contained herein. Opale Systems reserves the right to revise the information herein at any time without prior notice. Changes and improvements will be incorporated into the new version of this publication. |  |  |  |  |
|                     | This publication is provided "as is" without warranty of any kind. Opale Systems SA here by disclaims all warranties, either express or implied, including but not limited to, all warranties OF MERCHANTABILITY, FITNESS FOR A PARTICULAR PURPOSE, and those ARISING FROM A COURSE OF DEALING, USAGE OR TRADE PRACTICE.                                        |  |  |  |  |
|                     | IN NO EVENT SHALL Opale Systems BE LIABLE FOR ANY INDIRECT, SPECIAL, CONSEQUENTIAL OR INCIDENTAL DAMAGES, INCLUDING but not limited to, all damages resulting from LOSs of use, data or PROFITS ARISING OUT OF THE USE of OR INABILITY TO                                                                                                    |  |  |  |  |

USE THIS product, EVEN IF ADVISED OF THE POSSIBILITY OF SUCH DAMAGES.

## **2** INTRODUCTION

Overview

The Opale 5G Robot is a telecommunication device for automating tests over 3G, 4G or 5G networks. It provides a complete API which can be used through different ways and covering all services & capabilities available on mobile networks.

An Opale 5G Robot can be equipped with one or two 5G modems.

Description

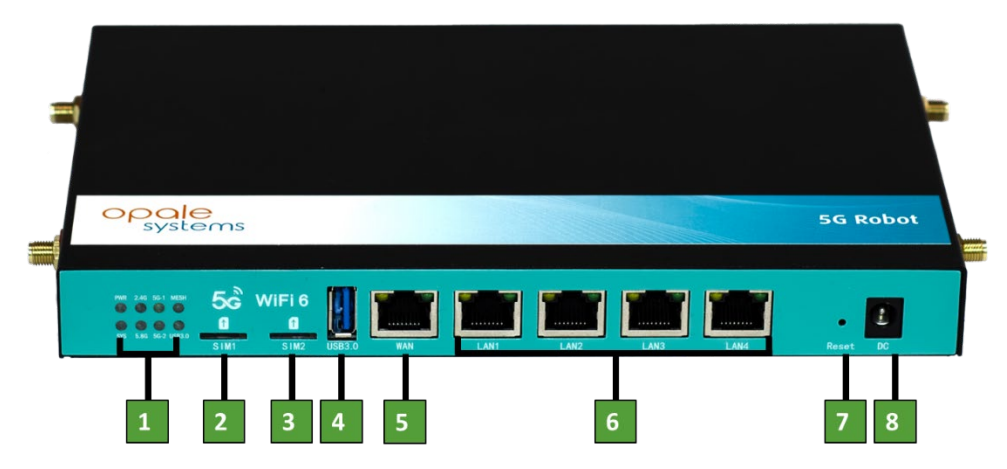

Where the above elements are described hereafter:

- 1. Set of LEDs showing the operational status of the device
- 2. Nano-SIM Tray for the Opale 5G Robot Port 0
- 3. Nano-SIM Tray for the Opale 5G Robot Port 1
- 4. USB Port for extension UNSUPPORTED.
- 5. WAN Port
- 6. LAN Ports 1 to 4 1 Gbits/s
- 7. Reset buton
- 8. Power supply connector.

## **3** UNPACKING OPALE **5G** ROBOT

| Overview  | e Opale 5G robot is delivered within a box protecting it from shocks during shipping. The ntent of the box is described hereafter.                                       |  |  |  |  |
|-----------|----------------------------------------------------------------------------------------------------|--|--|--|--|
| Inventory | When you are ready to install the Opale 5G Robot, remove all items from the box. Visually inspect all items for any damage or omission before starting the installation. |  |  |  |  |
|           | The package should include:                                                                                                    |  |  |  |  |
|           | - An European or US standard power adapter,                                                                                                    |  |  |  |  |
|           | - An ethernet cable with RJ45 connectors,                                                                                                    |  |  |  |  |
|           | <ul> <li>Between 4 to 8 4G/5G antennas depending on the configuration of the robot. Each 5G</li> <li>Modem requires 4 x 4G/5G Antennas.</li> </ul>                       |  |  |  |  |

- An Opale 5G Robot equipped with one or two 5G ports.

### **4** CONNECTING ANTENNAS

**Overview** The picture below shows the antennas configuration of the Opale 5G Robot:

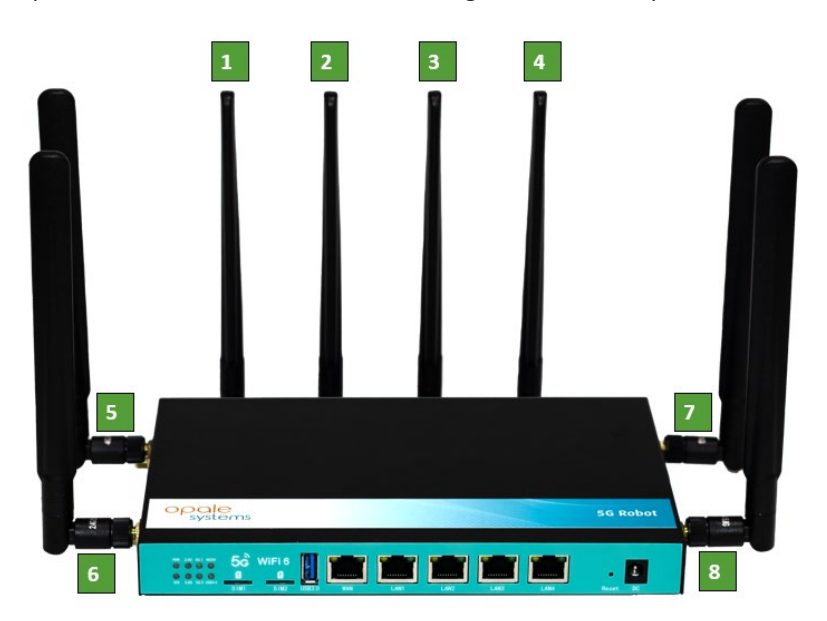

AntennasAll the antennas supplied should be connected prior to using the Opale 5G Robot.connectivityThe Antennas configuration is as follows:

#### Opale 5G Robot with 1 x 5G Port :

• Outputs 1, 2, 3, 4 for 5G Port 0

Opale 5G Robot with 2 x 5G Port :

- Outputs 1,2,5, 6 for 5G Port 0
- Outputs 3,4,7,8 for 5G Port 1

## **5** INSTALLATION

**Connectivity** The Opale 5G Robot need to be connected to an IP network.

Use the provided ethernet cable to connect one of the LAN port of the robot to a network or directly to a computer.

The default IP address of the Robot is:

• 192.168.1.1

The default credentials are as follow :

- User: root
- Password: admin

You can then connect to the robot using SSH or to the web interface of the robot with the following url: http://192.168.1.1

Using SSH You can use any SSH software client to connect to the Robot. Different tools can be used. See https://www.putty.org/

The credentials given above should be used to connect to SSH as well.

Using HTTP You can point a browser to http//192L168.1.1 :

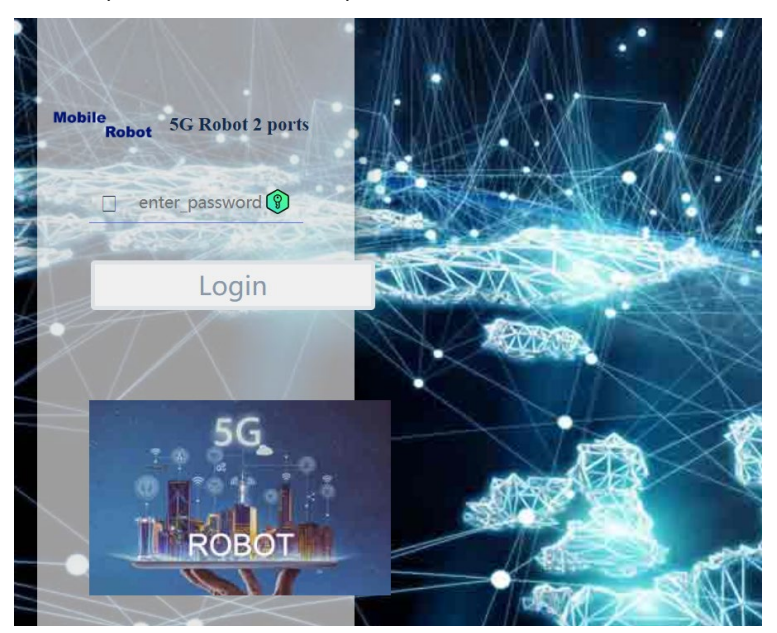

And use the credentials provided above.

## 6 **CONFIGURING**

Introduction

uction The main setting for configuration the Opale 5G Robot is its IP address.

With the current version of the robot the only way to configure is through the web interface of the robot.

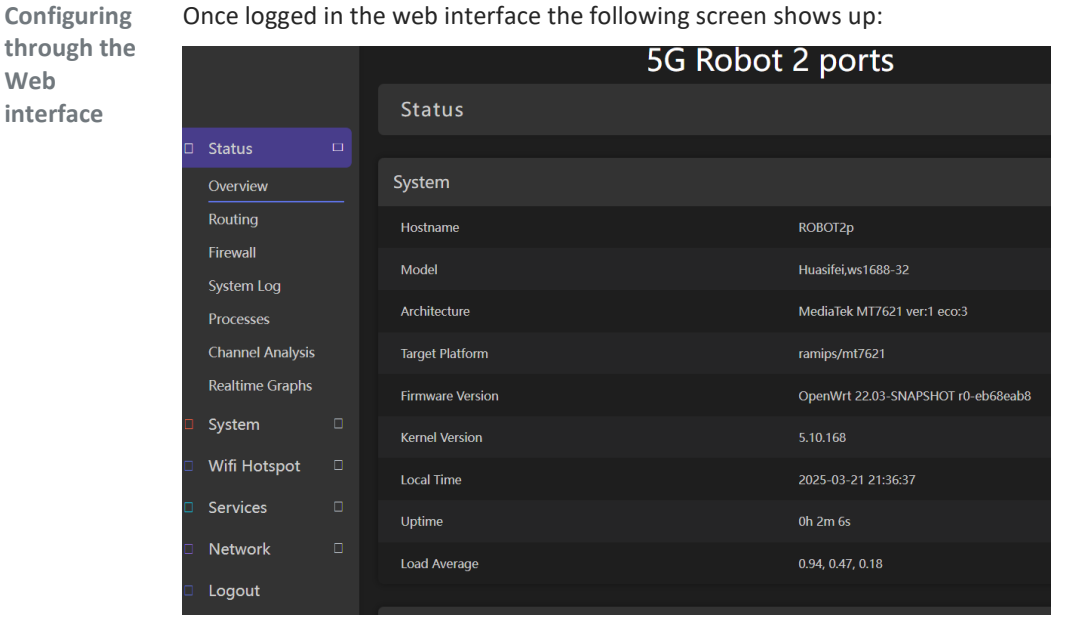

Then Click on 'Network', then 'Interface', to see the following:

|              | IPv4: 192.168.2.100/24     |         |      |      |        |
|--------------|----------------------------|---------|------|------|--------|
| br-lan       | TX: 1.96 MB (1542 Pkts.)   |         |      |      |        |
| De (Andrean) | RX: 539.15 KB (3618 Pkts.) | RESTART | STOP | EDIL | DELETE |
| LAN          | MAC: F8:5E:3C:1C:04:44     |         |      |      |        |
|              | Uptime: 0h 2m 54s          |         |      |      |        |
|              | Protocol: Static address   |         |      |      |        |

Then Click on 'Edit' to see the IP configuration window:

#### Opale 5G Robot – Installation Guide

Configuring<br/>the Robot IP<br/>settingsThe screen below is used to configure the IP address, netmask, and default gateway which<br/>correspond to your own network configuration.

| Interfaces » LAN |              |                                               |                                                                                                    |            |    |
|------------------|--------------|-----------------------------------------------|----------------------------------------------------------------------------------------------------|------------|----|
|                  |              |                                               |                                                                                                    |            |    |
| General Settings | Advanced Se  | ettings                                       | Firewall Settings                                                                                                    | DHCP Serve | er |
|                  | Status       | P Dev<br>Up<br>MA<br>RX:<br>TX:<br>IPv<br>IPv | vice: br-lan<br>time: 0h 5m 14s<br>IC: F8:5E:3C:1C:04:44<br>836.92 KB (5699 Pkts)<br>2.17 MB (1814 Pkts.)<br>4: 192.168.2.100/24<br>6: undefined/0 | 5.)        |    |
|                  | Protocol     | Static                                        | address                                                                                                    | ~          |    |
|                  | Device       | 9 br-la                                       |                                                                                                    |            |    |
| Bring            | ) up on boot | •                                             |                                                                                                    |            |    |
| l                | IPv4 address | 192.16                                        | 8.1.1                                                                                                    |            |    |
|                  | Pv4 netmask  | 255.255                                       | 5.255.0                                                                                                    |            |    |
| <br>             | Pv4 gateway  | 192.16                                        | 8.1.1                                                                                                    |            |    |

One you've entered your settings:

- Click on **'Save'** at the of the window
- Then click on 'Save & apply' on the 'Interface' window.

And you're done! The robot should be accessible through your new IP settings. You may have to change the ethernet wiring though.

## 8 USING THE ROBOT

SIMThe Opale 5G Robot is a device designed to automate 3G/4G or 5G services on a public orCardsprivate 3G/4G or 5G network. In order to connect any ports of the robot to the network you'll<br/>need SIM Cards.

See **§** introduction which indicates where the SIM trays are located on the Opale 5G Robot. There is on nano SIM Tray for each of the available ports of the robot.

Using theOnce proper SIM Cards are inserted, you can start using it by entering through a SSH sessionRobotconnected to the Opale 5G Robot.

And example of a basic test is given below:

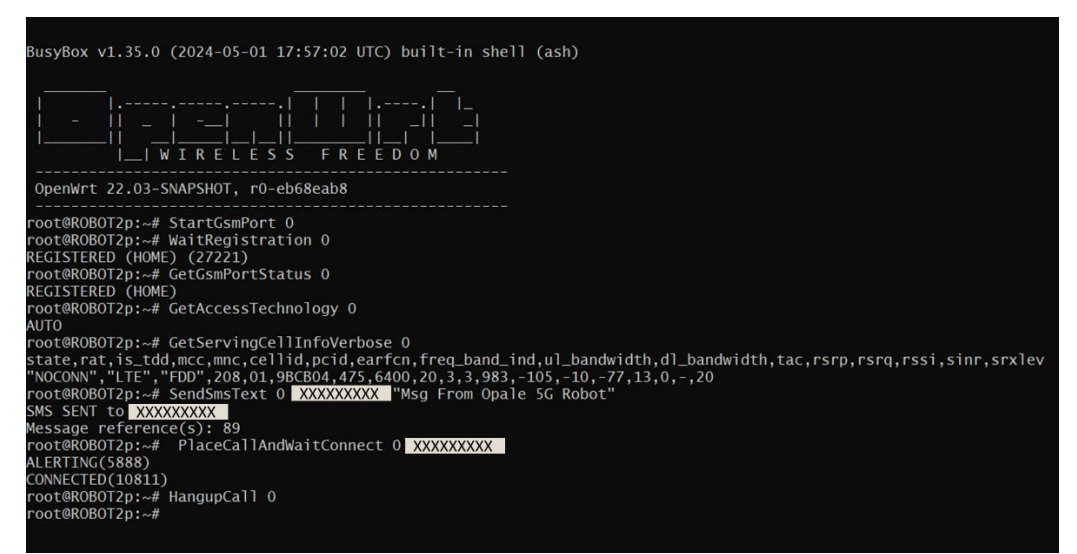

Where the following commands are used:

- StartGsmPort : Initialize a communication Port.
- WaitRegistration: Wait for complete registration of a communication Port.
- GetGsmStatusPort: Return the status of a communication Port.
- GetAccessTechnology; Return what technology is selected for a Port.
- GetServingCellInfoVerbose: Return all available cell information seen by a Port.
- SendSmsText: Send a SMS on a port to a give subscriber.
- PlaceCallAndWaitConnect: Place a call and wait until it connects.
- HangupCall: Hang up a previous connected call.
- API Link You can find a more complete description as well as all other commands or API available on the Opale 5G Robot at the address below.

The list of all available commands with appropriate description and examples is at <a href="https://wiki.opalesystems.com/">https://wiki.opalesystems.com/</a>.

<u>Please note that In order to get access you'll need to ask support@opalesystems.com to get</u> <u>a user Id and a Password.</u>